Scott Walker, Governor

John A. Scocos, Secretary

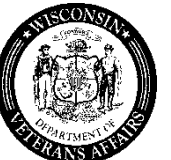

201 West Washington Avenue P.O. Box 7843 Madison, WI 53707-7843

STATE OF WISCONSIN DEPARTMENT OF VETERANS AFFAIRS Phone: (608) 266-1311 Toll-free: 1-800-WIS-VETS (947-8387) Fax: (608) 267-0403 Email: WisVets@dva.wisconsin.gov Website: www.WisVets.com

March 3, 2014

### WDVA Bulletin No. 1002

### **TO:** County Veterans Service Offices

### SUBJECT: Implementation of VBMS-A by the USDVA

The WDVA Claims Office has recently been notified that beginning on March 4, 2014 the USDVA will start using the VBMS-A notification system that will deliver notification letters to veterans from an electronic mailing system out of Hines, IL. This means hard copy notification letters and ratings will no longer be made available to Veteran Service Offices in the Milwaukee Regional Office. The roll-out of this program will be complete on/about April 22, 2014. The USDVA implementation of a paperless process has now arrived.

Based upon this functional change by the USDVA, in coordination with the same paperless process, the WDVA Claims Office will likewise cease mailing hard copies of notification letters and ratings to CVSOs effective April 22, 2014.

According to the latest USDVA records; the CVSOs offices listed below have already completed all VA training requirements and have the required access to VPN/VBMS or the availability to have access granted.

| Adams County         | Iowa County      | <b>Richland County</b> |
|----------------------|------------------|------------------------|
| Bayfield County      | Jefferson County | Rusk County            |
| Burnett County       | Kenosha County   | Sauk County            |
| Clark County         | Kewaunee County  | Shawano County         |
| Columbia County      | Langlade County  | Sheboygan County       |
| Dane County          | Lincoln County   | Taylor County          |
| Dodge County         | Manitowoc County | Trempealeau County     |
| Dunn County          | Marathon County  | Vernon County          |
| Eau Claire County    | Oneida County    | Walworth County        |
| Fond du Lac County   | Ozaukee County   | Washington County      |
| Forest County        | Pierce County    | Waukesha County        |
| Grant County         | Polk County      | Waupaca County         |
| Green County         | Portage County   | Waushara County        |
| Green Lake County    | Price County     | Winnebago County       |
| Ho-Chunk Nation TVSO | Racine County    | Wood County            |

If you currently do not have VPN/VBMS access and are listed above; you have the capability for access. You should contact Colin Overstreet for assistance in getting this resolved.

According to the latest USDVA report the CVSO offices listed below have not completed the required VA training and do not have VPN/VBMS access. Without completing the required training, access will be denied.

If you require assistance in obtaining a Training Management System Account (TMS), you may contact Colin Overstreet.

| Barron County   | Jackson County   | Pepin County       |
|-----------------|------------------|--------------------|
| Brown County    | Juneau County    | Rock County        |
| Buffalo County  | Lafayette County | St. Croix County   |
| Calumet County  | Marinette County | Sawyer County      |
| Chippewa County | Marquette County | St. Croix County   |
| Crawford County | Milwaukee County | Vilas County       |
| Door County     | Oconto County    | Washburn County    |
| Florence County | Outagamie County | Oneida Nation TVSO |
| Iron County     |                  |                    |

It is incumbent on all CVSOs and accredited staff listed as not having access to contact this office to ensure they have the proper training requirements met and to receive the assistance needed to meet those requirements and be granted the access through VA.

The following Counties have newer CVSOs that have not been accredited and/or have not been approved by the Office of General Counsel. As soon as they are accredited, they will be included in this process. You can obtain a TMS account and take TRIP training before accreditation training so system access can be obtained readily upon completion.

Ashland County Douglas County La Crosse County Menominee County Monroe County

With the advent of VBMS and the electronic claims file system in the USDVA, it is incumbent upon all stakeholders to be current and comply with USDVA information security training and systems access.

If there is any assistance needed in obtaining the proper training completed, please contact Colin Overstreet via email at *colin.overstreet@va.gov*; or by phone at (414) 902-5778.

Any questions/concerns about this bulletin should be directed to Kim T. Michalowski, Bureau Director at *kim.michalowski@va.gov* or by phone at (414) 902-5763.

NOTE 1: If the CVSO was listed as not completing training, the County is reflected as not having completed training. All accredited personnel in the office must complete required VA Information Security and Federal Tax Information training and have completed VA TRIP training. If you have not completed the training and/or have not completed TRIP training, your county will not be able to have the required access.

NOTE 2: If anyone has not completed TRIP training, you must coordinate with Jean Hutton, the VA TRIP coordinator at *jean.hutton@va.gov*.

ENCL: TMS SELF ENROLLMENT GUIDE

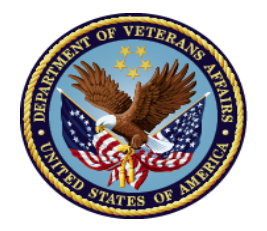

# U.S. Department of Veterans Affairs

Welcome to the Milwaukee VA Regional Office!

In order for you to have IT access in your work at VA, you are required to complete mandatory web-based training offered through the VA Talent Management System (TMS). You must self-enroll for a VA TMS account by visiting <u>https://www.tms.va.gov/plateau/user/login.jsp</u>.

Once there, you should follow the steps below to create an account, launch the mandatory training, and complete the content. The training will provide information regarding privacy, information security, rules of behavior, and other pertinent topics relevant to your work at the VA.

As a member of our organization, this information will help you provide the best care and service possible for our Veterans.

Thank you for your cooperation!

## 1.1 Step-by-Step Instructions for Creating a VA TMS Account

- 1. From a computer, launch a web browser and navigate to https://www.tms.va.gov/plateau/user/login.jsp
- 2. Click the [Create New User] link in the menu below the "TMS" logo and login fields
- 3. Select your appropriate position type (VSOs and County VSOs select "Others")
- 4. Click the [Next] button
- 5. Enter appropriate information in each required field
  - a. My Account Information:
    - i. Create **Password** (Follow the guidelines presented on screen)
    - ii. Re-enter Password
    - iii. Security Question
    - iv. Security Answer
    - v. Re-enter Security Answer
    - vi. **Social Security Number** (Your SSN is used only as a unique identifier in the system to ensure users do not create multiple profiles. The SSN is stored in a Private Data Table that cannot be accessed anywhere via the VA TMS interface. It is securely transferred to a VA database table inside the VA firewall where it can be confirmed, if necessary, by appropriately vested system administrators and/or Help Desk staff.)
    - vii. Re-enter Social Security Number
    - viii. Date of Birth
    - ix. Legal First Name
    - x. Legal Last Name
    - xi. **Email Address** Enter your student, school, or business email address. This email address will be used as your UserID
    - xii. Re-enter Email Address

- b. My Job Information
  - i. VA City Enter "Milwaukee"
  - ii. VA State Select "Wisconsin" from the list
  - iii. VA Location Select "330 (Milwaukee VBA Regional Office)" from the list
  - iv. VA Point of Contact First Name Enter "VBA"
  - v. VA Point of Contact Last Name Enter "330"
    - vi. VA Point of Contact Email Address Enter VATMSHelp@va.gov
  - vii. Point of Contact Phone Number Contractor Only VSO/CVSO do <u>not</u> enter
  - viii. HIPAA Training Required (Contractor/Volunteer/WOC /Others Only) Check the box if you will have access to Personally Identifiable Information (PII) VSOs/CVSOs do not\_check
  - ix. Click the [Submit] button

Your VA TMS account will be created immediately. From the "Congratulations!" page, note your VA TMS **UserID** displayed as you will need this for future logons to the VA TMS. Click [**Continue**] button and wait until your "**To-Do List**" populates with the title(s) of the mandatory training.

## **1.2 Launching and Completing the Content**

- 1. Mouse over the title of the available Item in the To-Do List
- 2. Click the [Go to Content] button in the pop-up window that appears.
- 3. Complete the content following the on-screen instructions.
- 4. Exit the course and a completion should be recorded for your effort.
- 5. Click on the "Completed Work" pod on the lower right hand side of your internet browser window to verify the title of the program with the appropriate completion date.

### **1.3 Trouble-shooting and Assistance**

The Check System link on the VA TMS is an automated tool that confirms the existence of basic, required software on the computer you are using to complete this training. If one is not in compliance with the requirements, a red "x' will appear next to the Check System link. Should this be the case with your computer, please follow the instructions to bring your computer up to the standards that will work with the VA TMS.

If you experience any difficulty creating an account or completing the mandatory content, contact the VA MSE Help Desk at 1.888.501.4917 or via email at VAMSEHelp@gpworldwide.com.